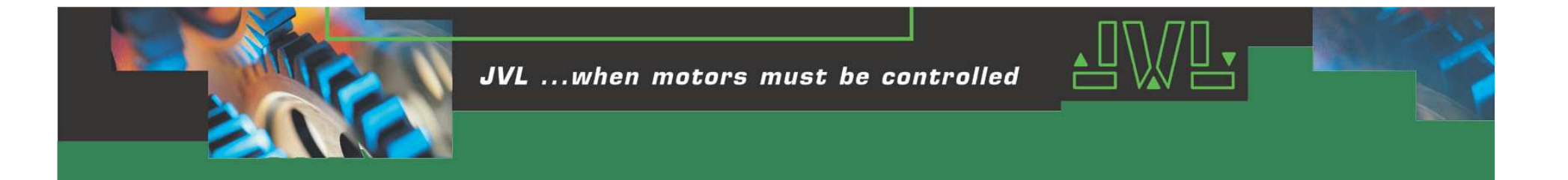

# **OCX-demo in Excel**

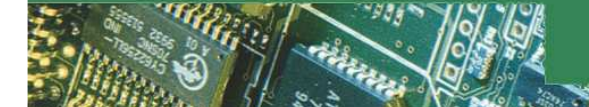

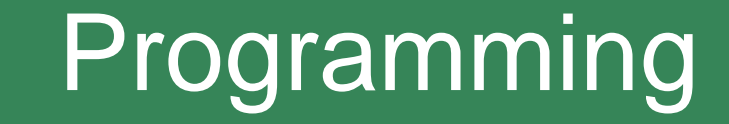

- Give each motor an address witht MacTalk (3-5)
- Start Excel and set it up with Visual Basic
- Design the screen
- Setup the communication MacComm
- Put in the program text
- Design end
- Run makro
- Change value in "Set mode" and "Set position"
- Press "Start" and the chosen motor will change to Position mode and run the position
- Press "Start" again and actual position at the screen will update.
- Press "Stop" and the motor will change to Passive mode

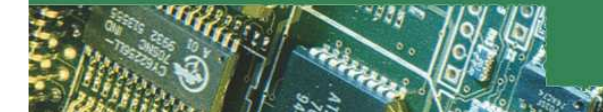

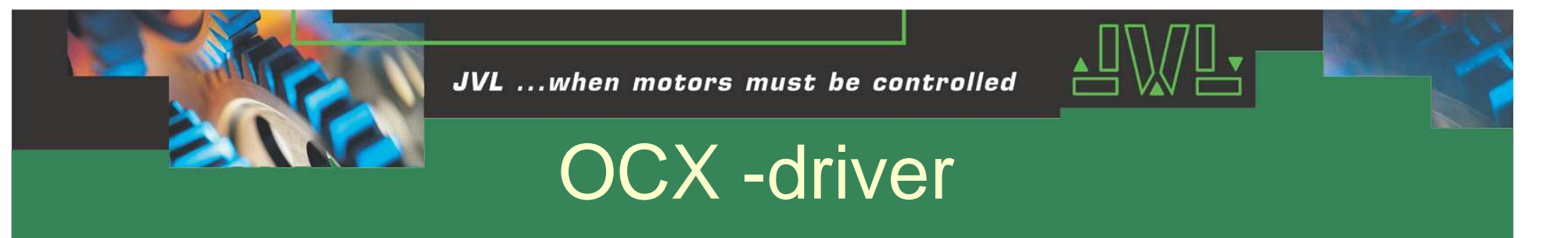

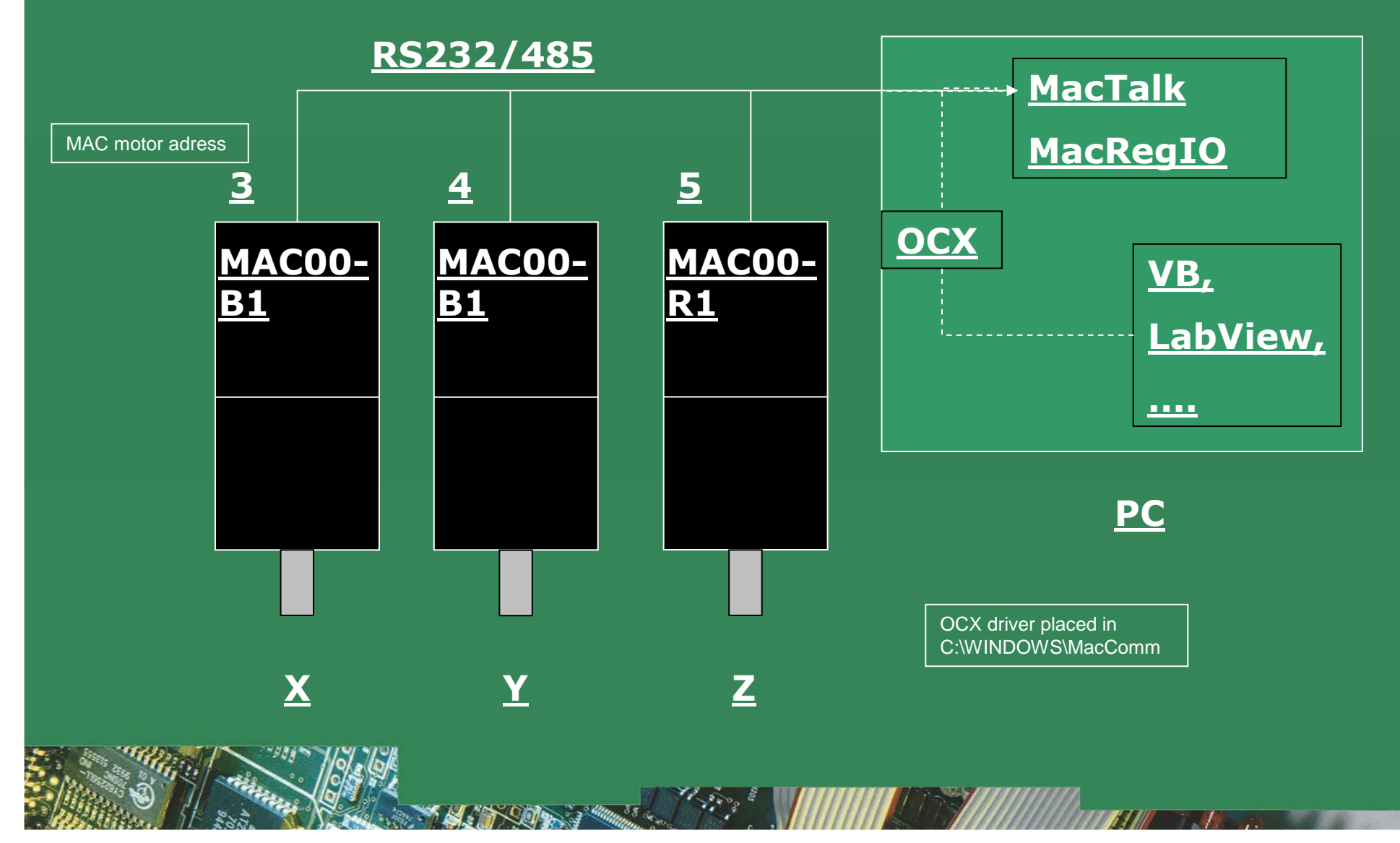

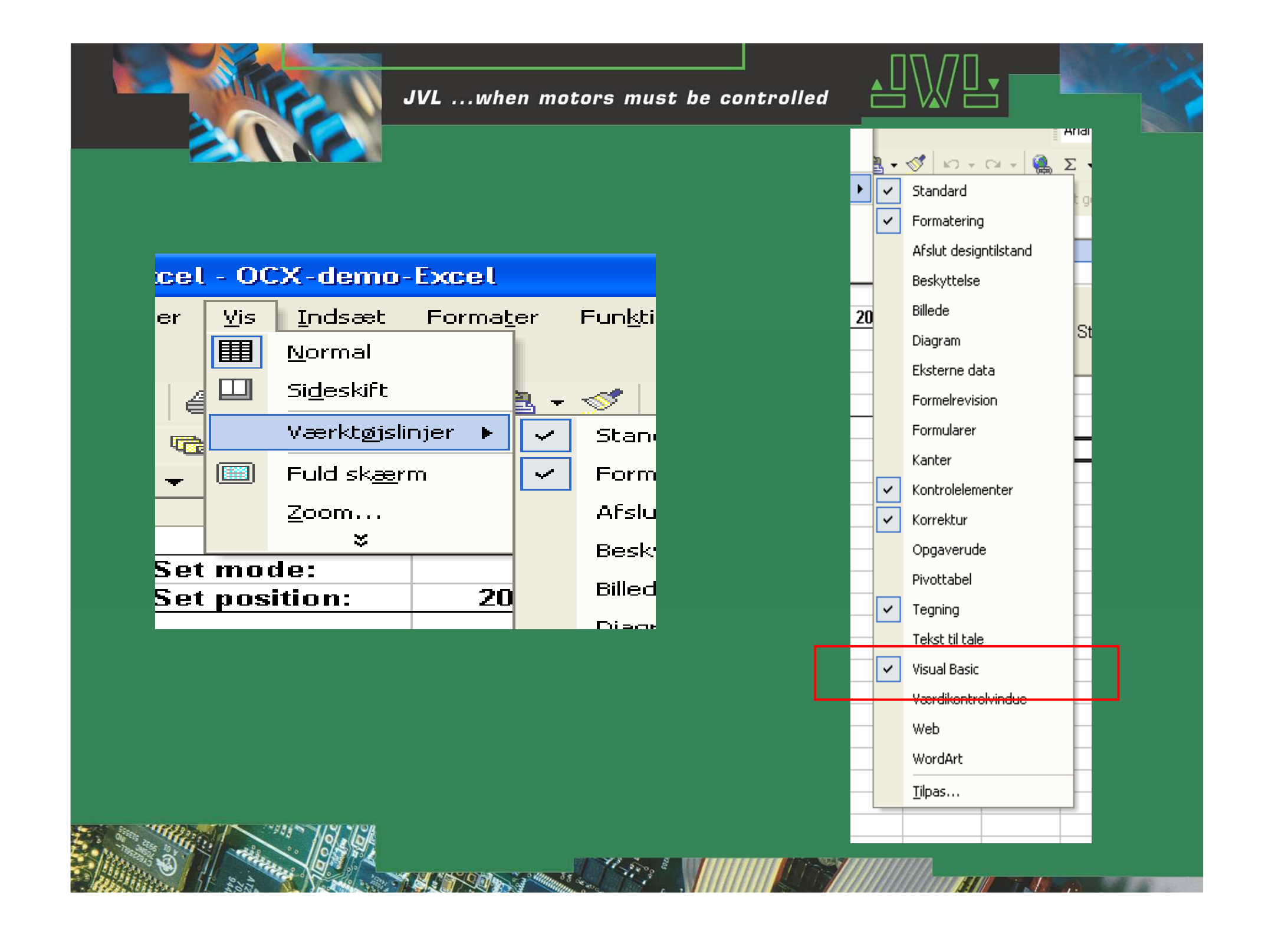

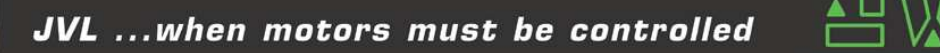

## **OCX-demo in Excel**

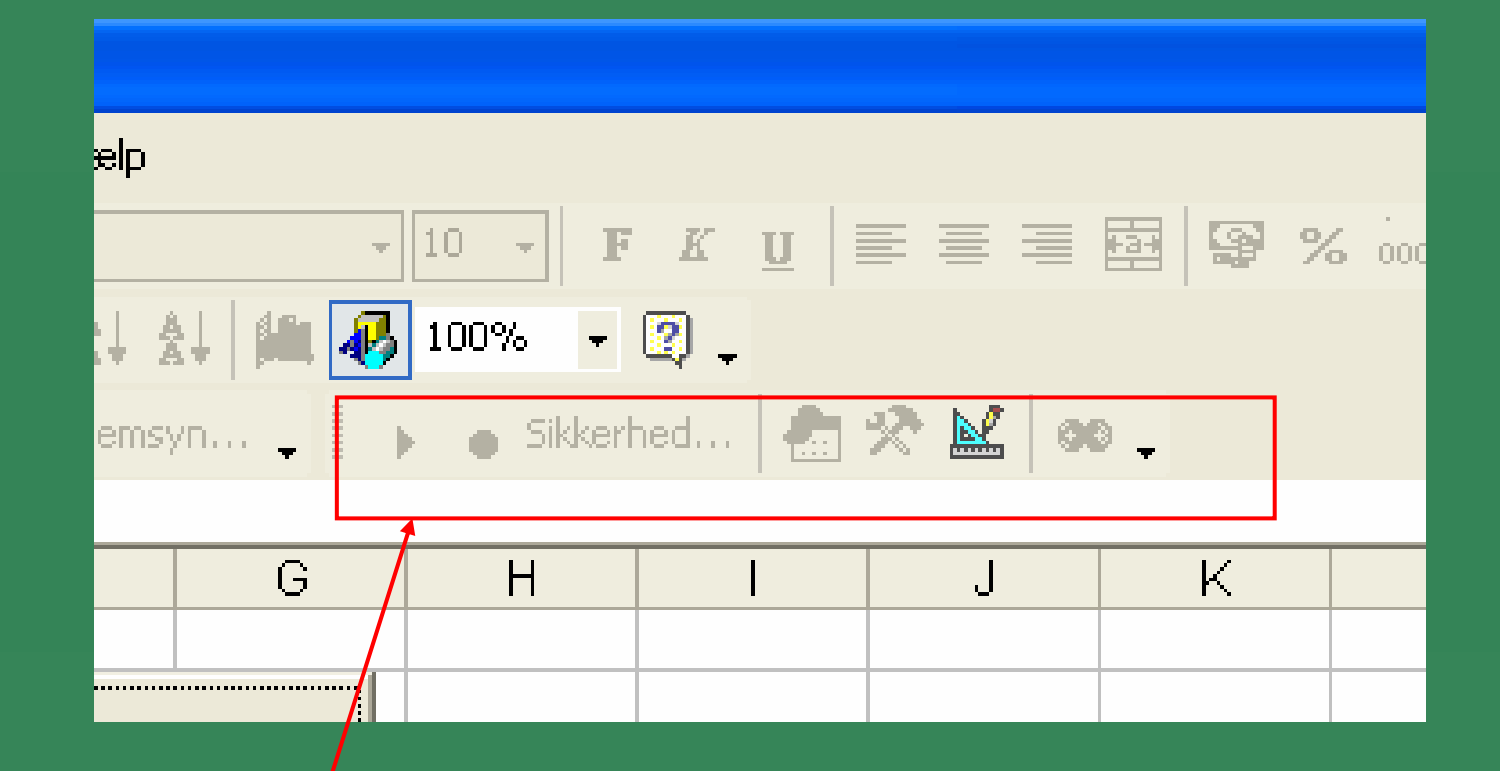

Visual Basic commands in Excel

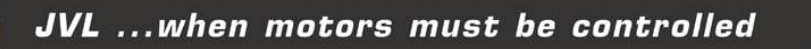

### **OCX-demo in Excel**

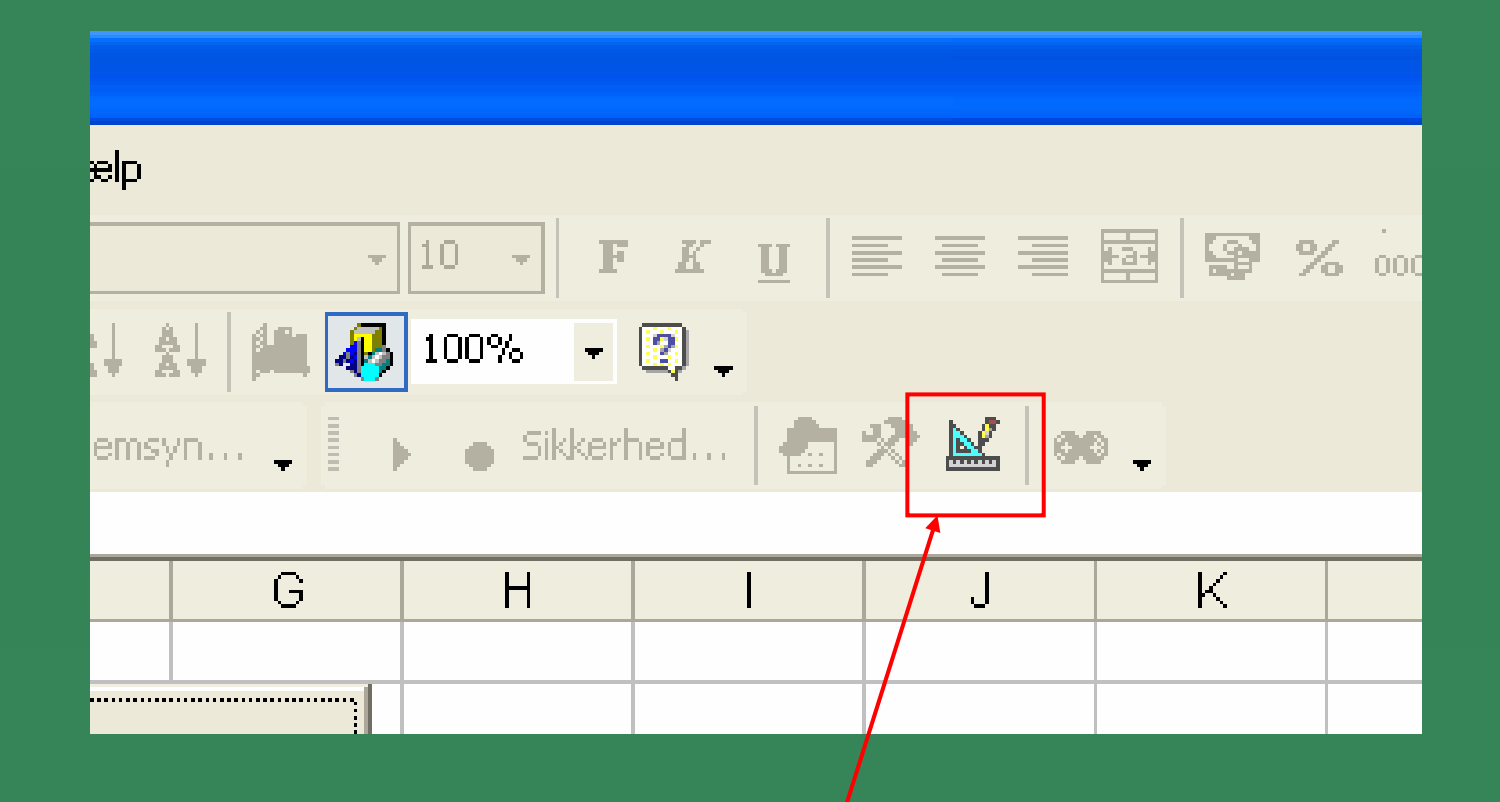

Design new application

#### OCX-demo in Excel

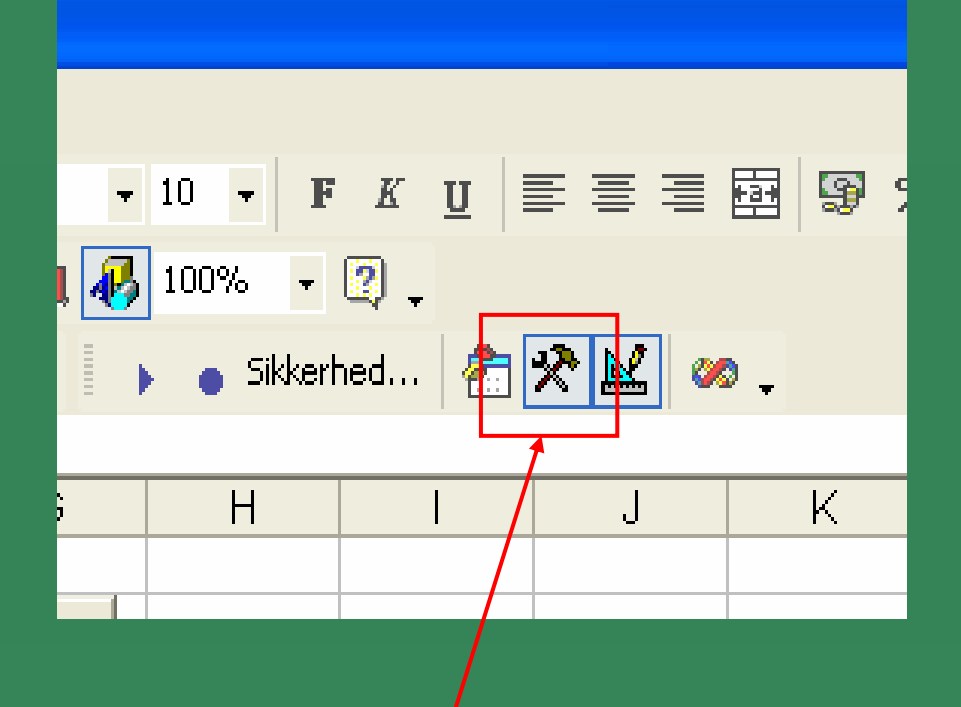

#### **Control elements**

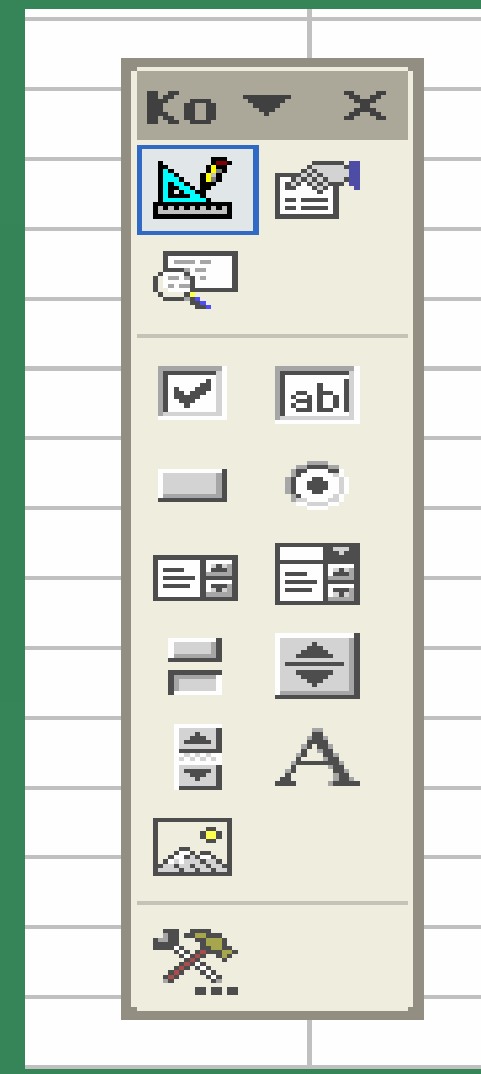

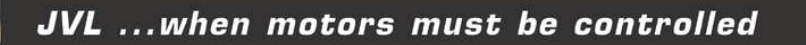

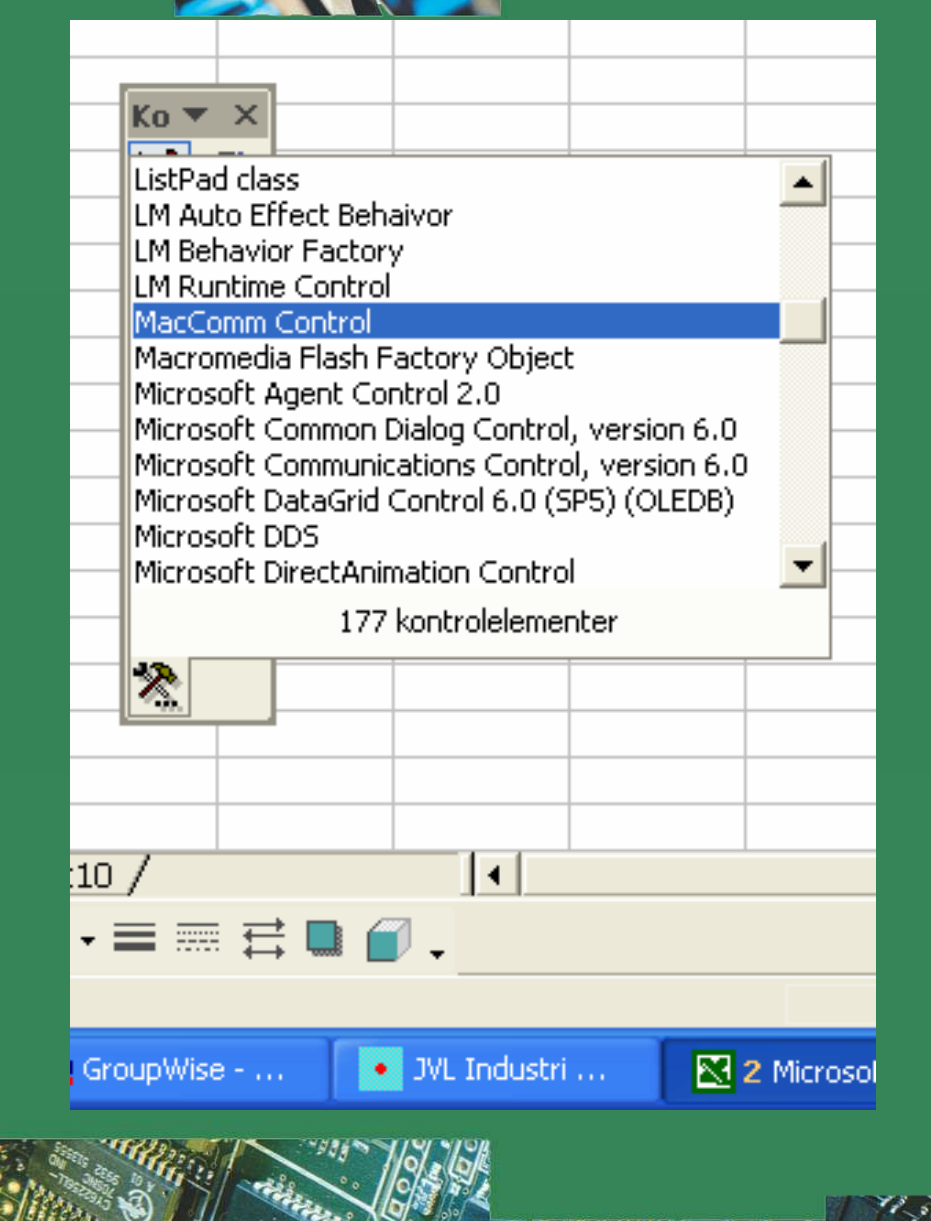

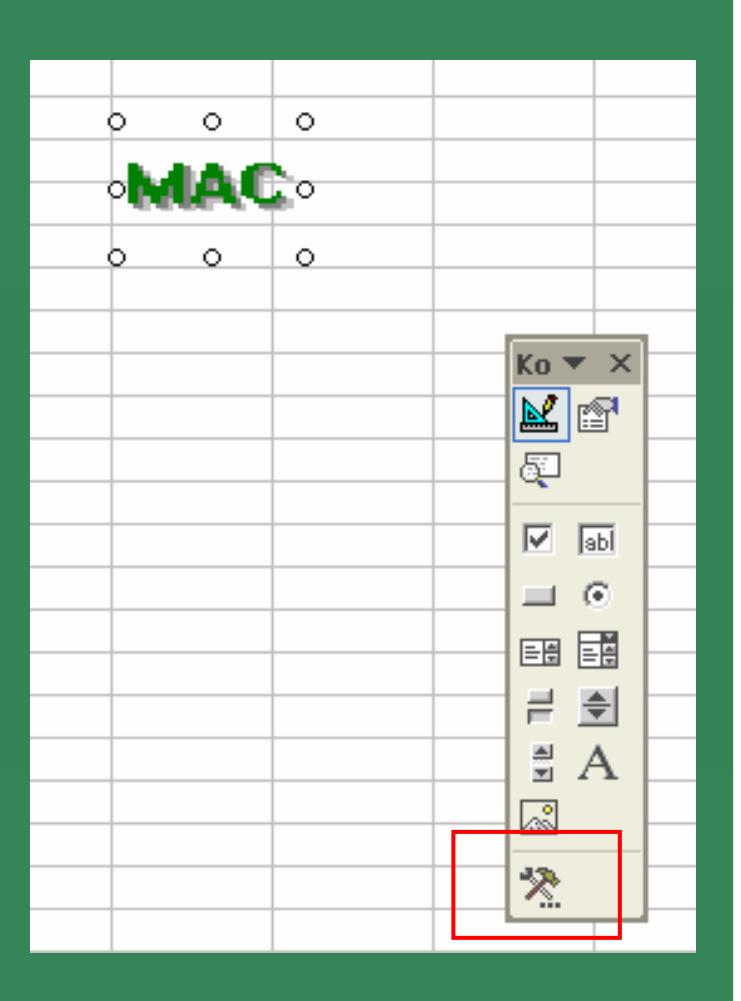

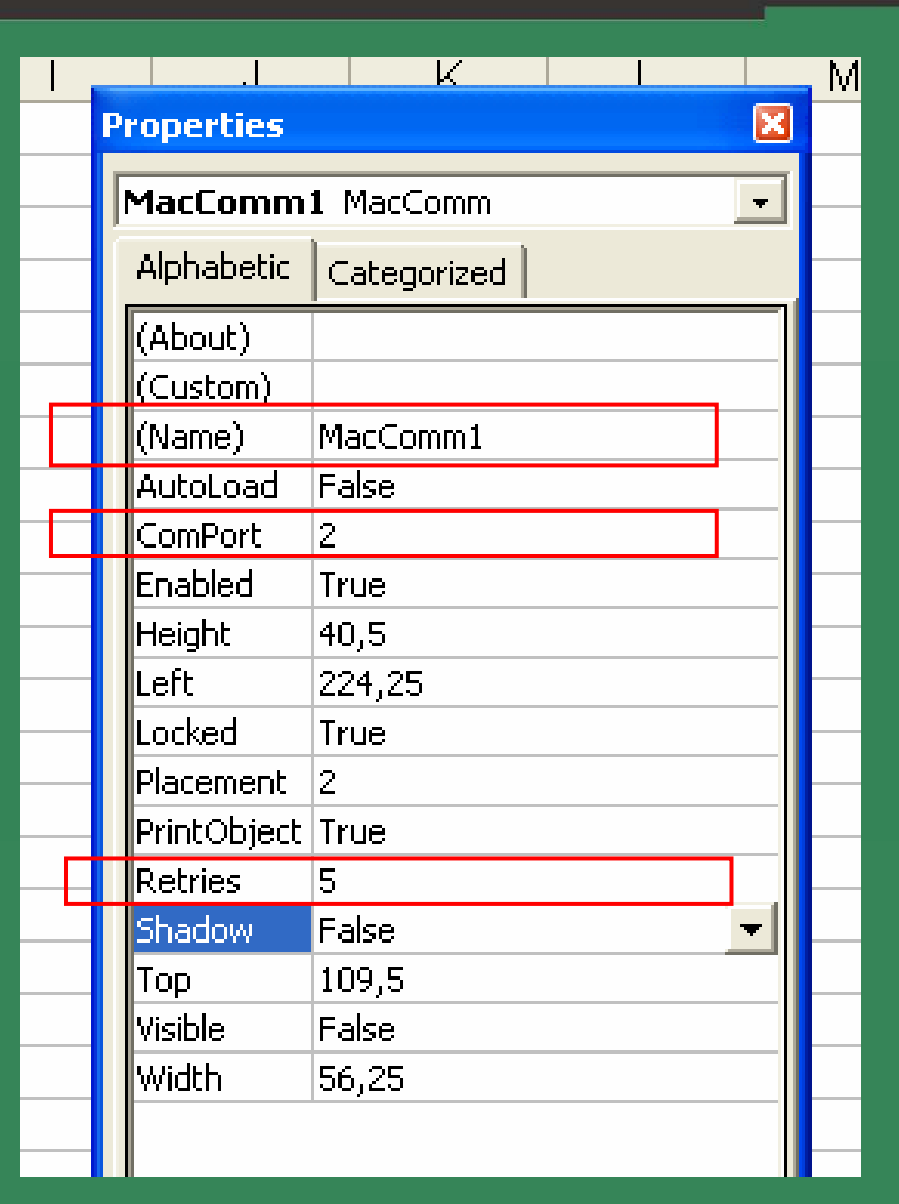

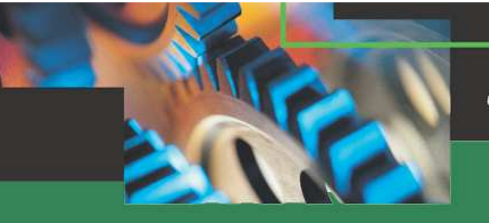

#### CommandButton

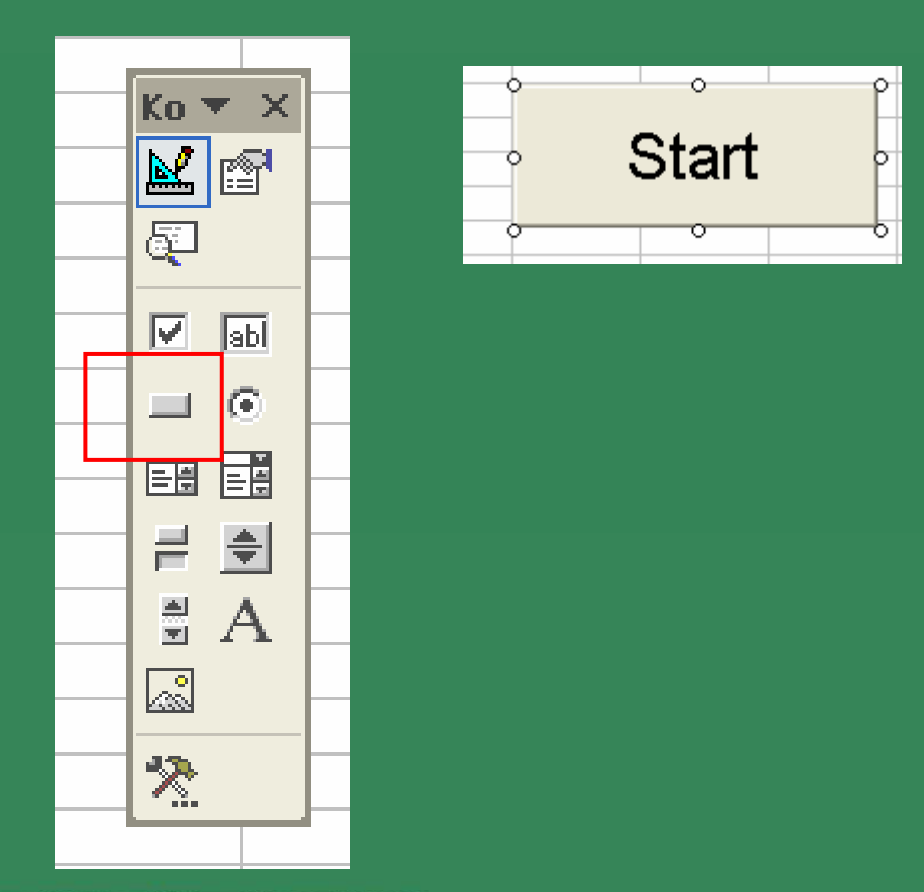

| Alphabetic Cate  | gorized                  | - |
|------------------|--------------------------|---|
| (Name)           | CommandButton1           |   |
| Accelerator      |                          |   |
| AutoLoad         | False                    |   |
| AutoSize         | False                    |   |
| BackColor        | 8H800000F&               |   |
| BackStyle        | 1 - fmBackStyleOpague    |   |
| Caption          | Start                    |   |
| Enabled          | True                     | - |
| Font             | Arial                    |   |
| ForeColor        | 8H80000012&              |   |
| Height           | 54                       |   |
| Left             | 223,5                    |   |
| Locked           | True                     |   |
| MouseIcon        | (None)                   |   |
| MousePointer     | 0 - fmMousePointerDefa   |   |
| Picture          | (None)                   |   |
| PicturePosition  | 7 - fmPicturePositionAbo |   |
| Placement        | 2                        |   |
| PrintObject      | True                     |   |
| Shadow           | False                    |   |
| TakeFocusOnClick | True                     |   |
| Тор              | 13,5                     |   |
| Visible          | True                     |   |
| Width            | 137,25                   |   |
| WordWrap         | False                    |   |

•

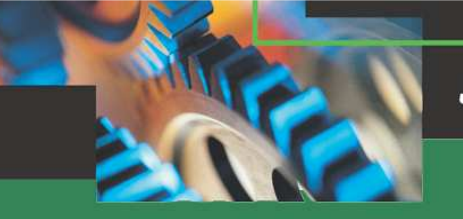

|   |    |               | <u>∞−</u> |   |  |
|---|----|---------------|-----------|---|--|
|   | G9 | $\bullet$ fx  |           |   |  |
|   | A  | В             | С         | D |  |
| 1 |    |               |           |   |  |
| 2 |    | Set mode:     | 0         |   |  |
| 3 |    | Set position: | 20000     |   |  |
| 4 |    |               |           |   |  |
| 5 |    |               |           |   |  |
| 6 |    |               |           |   |  |
| 7 |    | Result:       | -1        |   |  |
| 8 |    |               |           |   |  |
| G |    |               |           |   |  |

Design screen

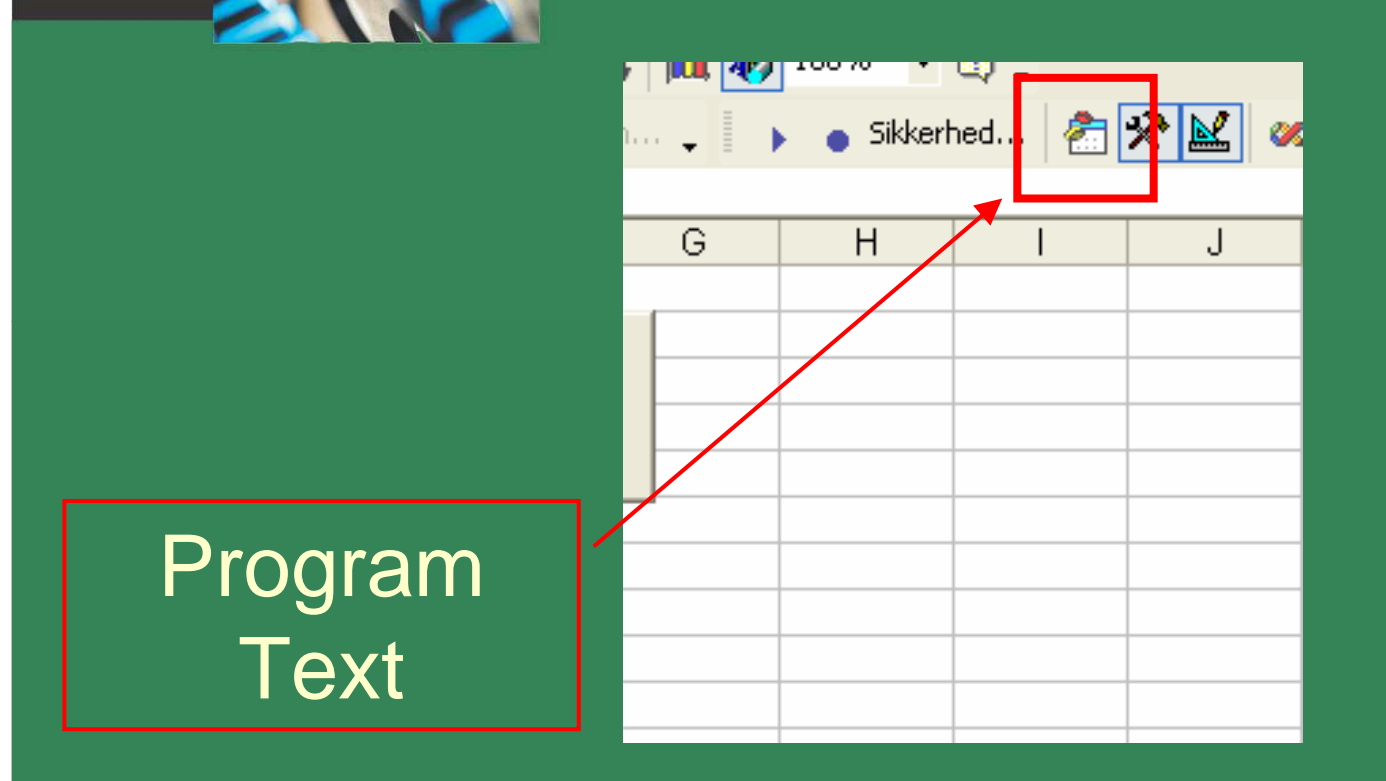

and the second second s

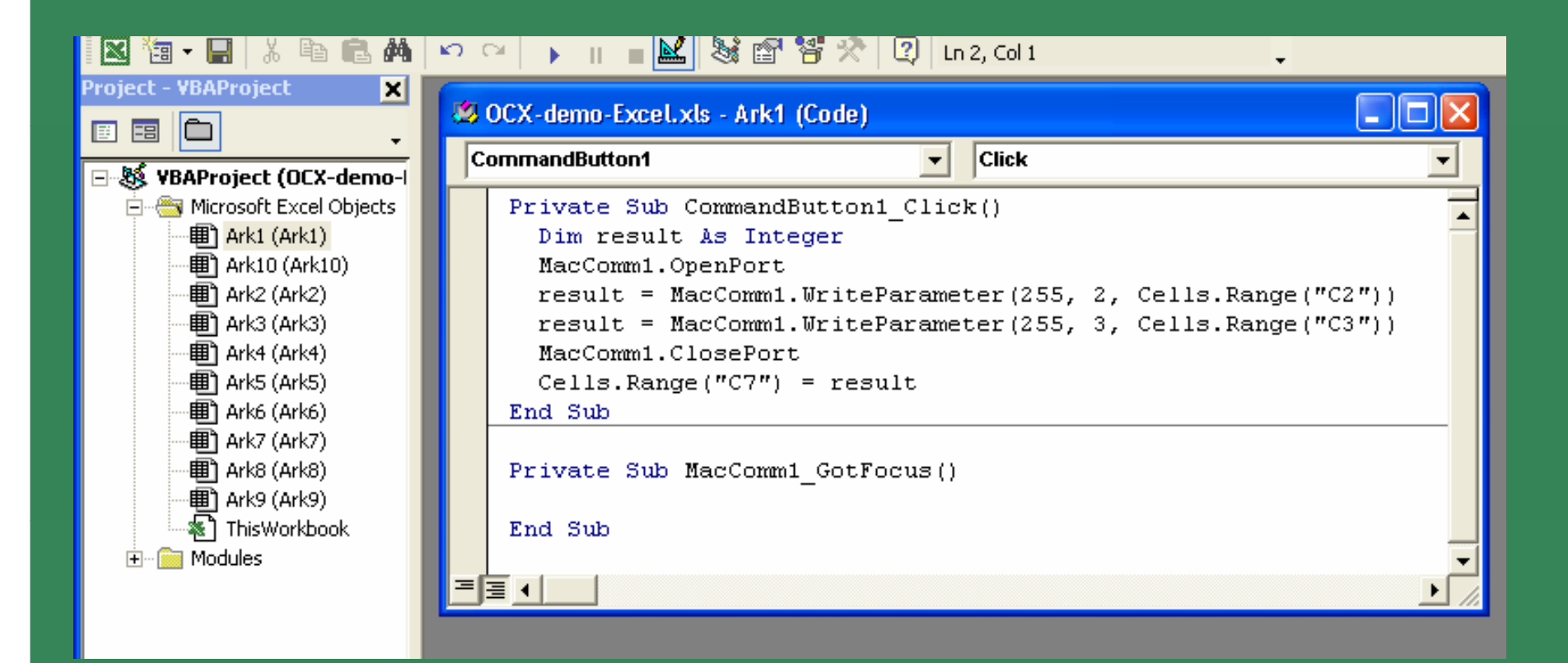

Address 255 – Commands sent to all motors

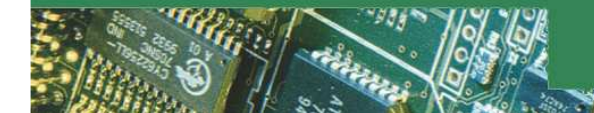

| В             | С     | D | E     | F |  | G |
|---------------|-------|---|-------|---|--|---|
|               |       |   |       |   |  |   |
| Set mode:     | 0     |   |       |   |  |   |
| Set position: | 20000 |   | C+-   |   |  |   |
|               |       |   | Start |   |  |   |
|               |       |   |       |   |  |   |
|               |       |   |       |   |  |   |
| Result:       | -1    |   |       |   |  |   |
|               |       | M | AC    |   |  |   |
|               |       |   |       |   |  |   |

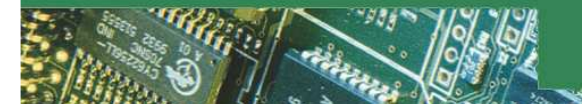

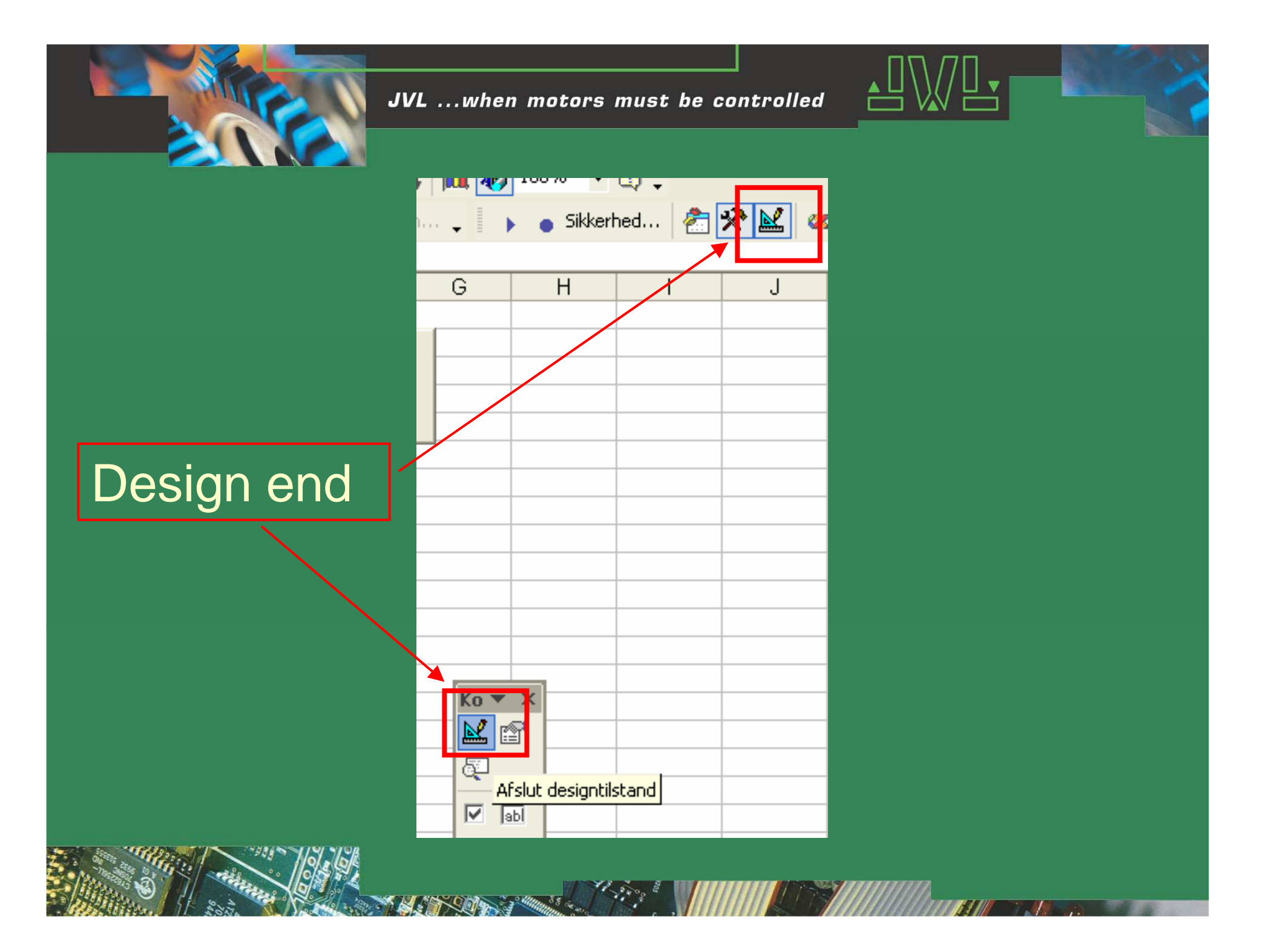

| Α | В             | С   | D |       | E     | F | G |
|---|---------------|-----|---|-------|-------|---|---|
|   |               |     |   |       |       |   |   |
|   | Set mode:     | 2   | ſ |       |       |   |   |
|   | Set position: | 123 |   |       | Chard |   |   |
|   |               |     |   | Start |       |   |   |
|   |               |     |   |       |       |   |   |
|   |               |     |   |       |       |   |   |
|   | Result:       | -1  |   |       |       |   |   |
|   |               |     |   |       |       |   |   |
|   |               |     |   |       |       |   |   |

Set mode and position and press "Start"

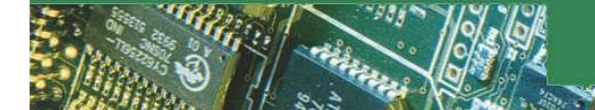